香川大学オンライン個別相談会

## 西川大学 「**申込み内容の確認・変更・キャンセル」 操作手順**

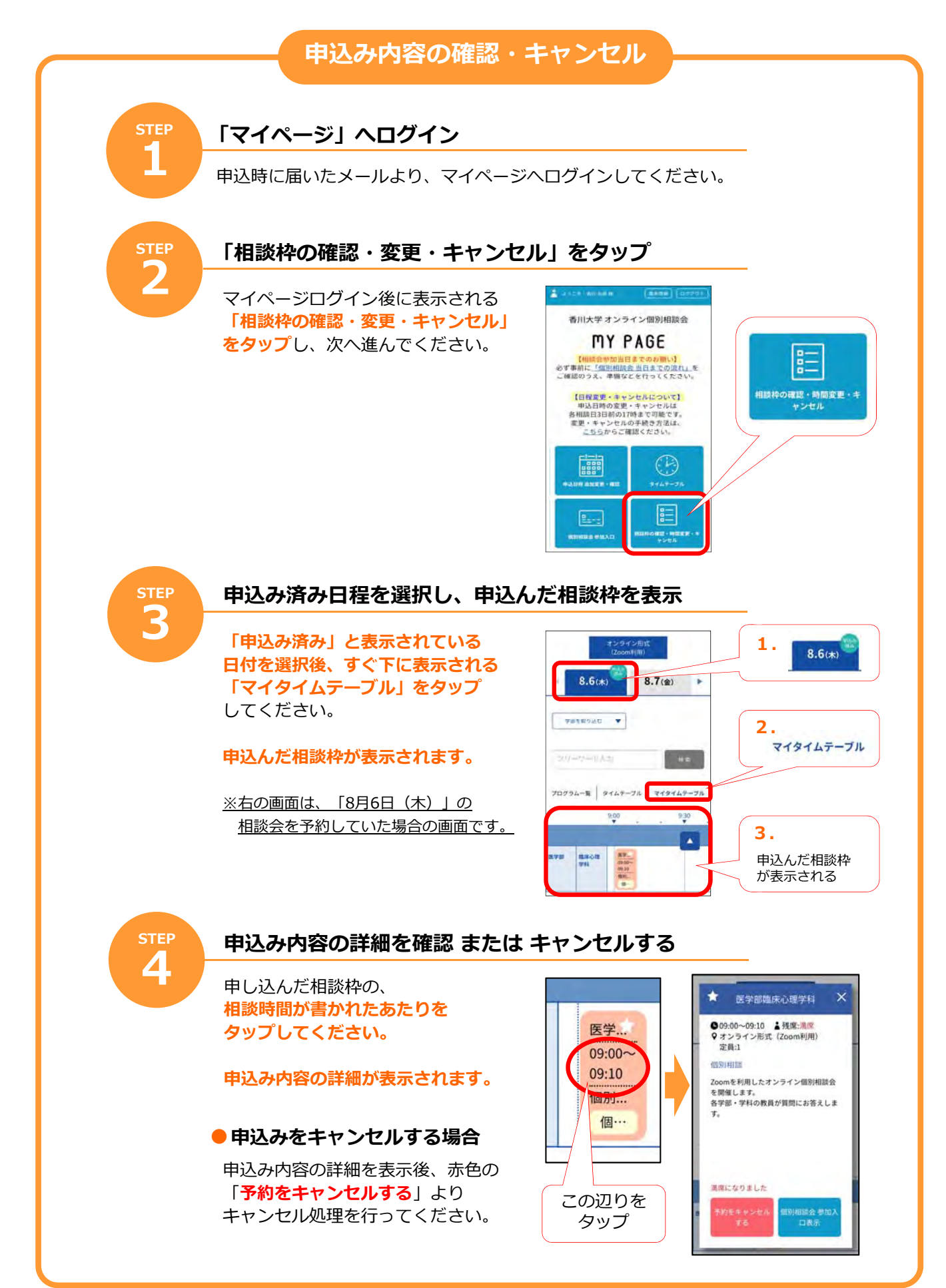

↓ 申込み内容を変更したい方はそのまま次のページへ

J

の大学

## 香川大学オンライン個別相談会

## は学「**申込み内容の確認・変更・キャンセル」操作手順**

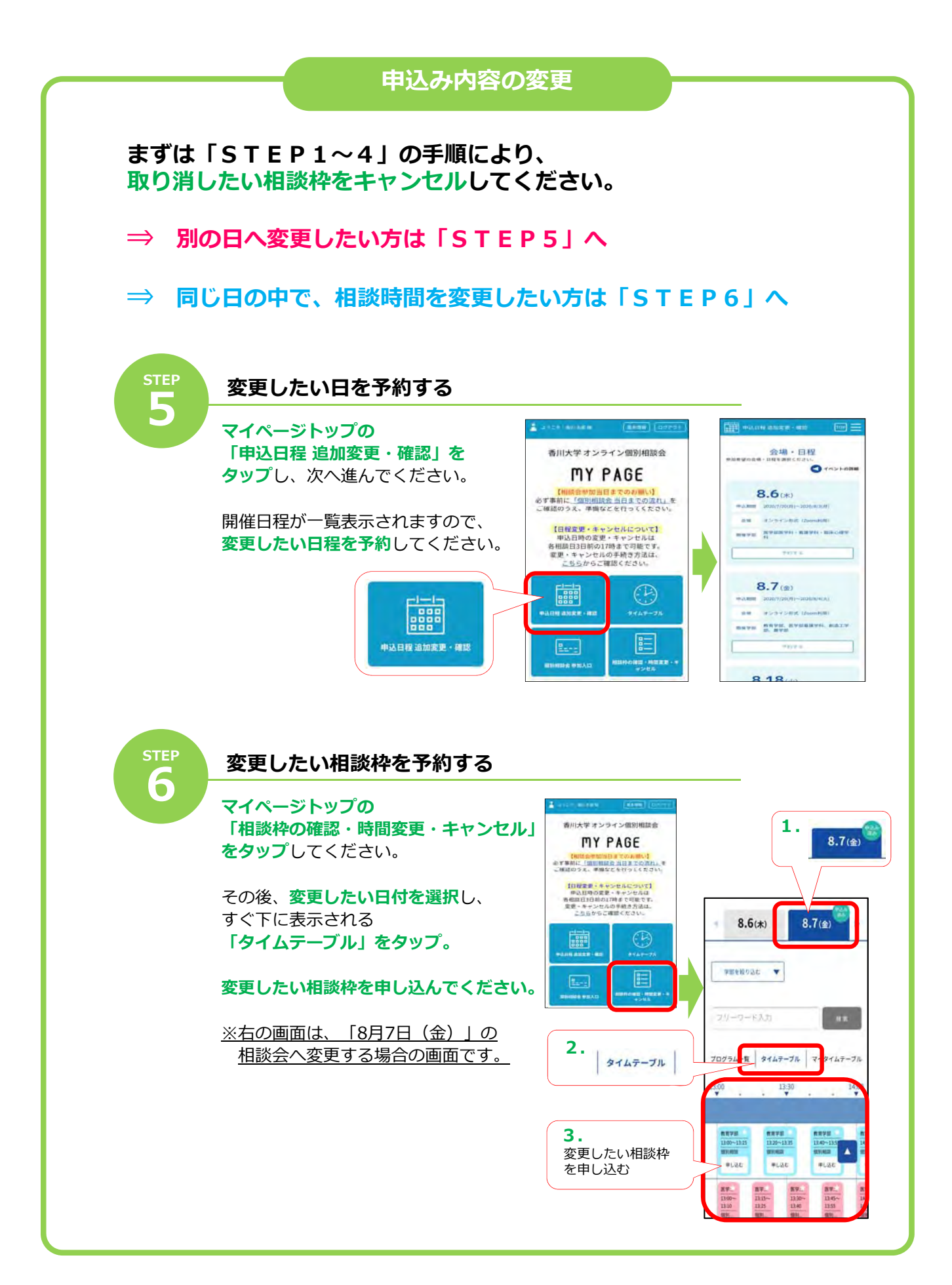